## **Comment désactiver le paramètre de macro automatique sur iPhone**

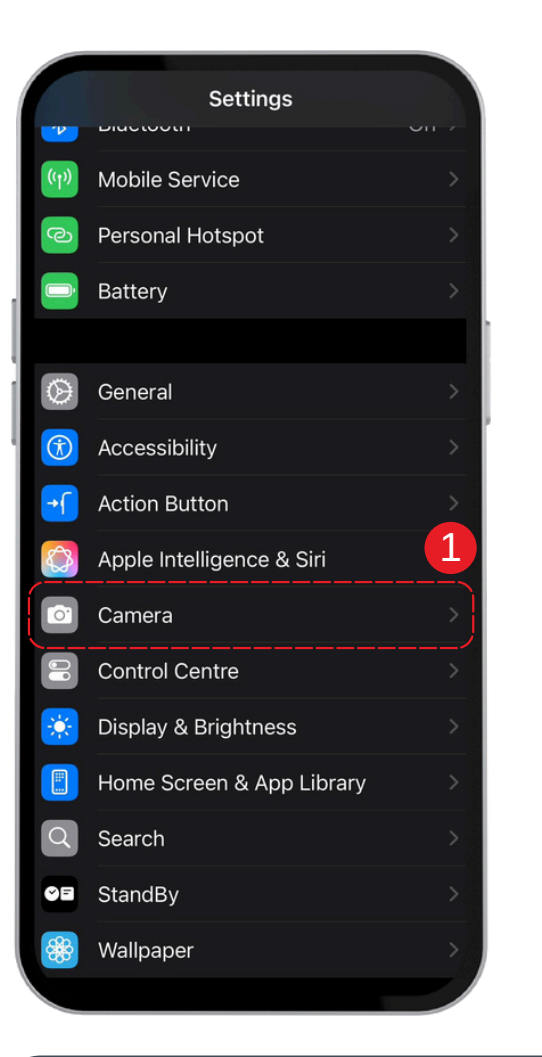

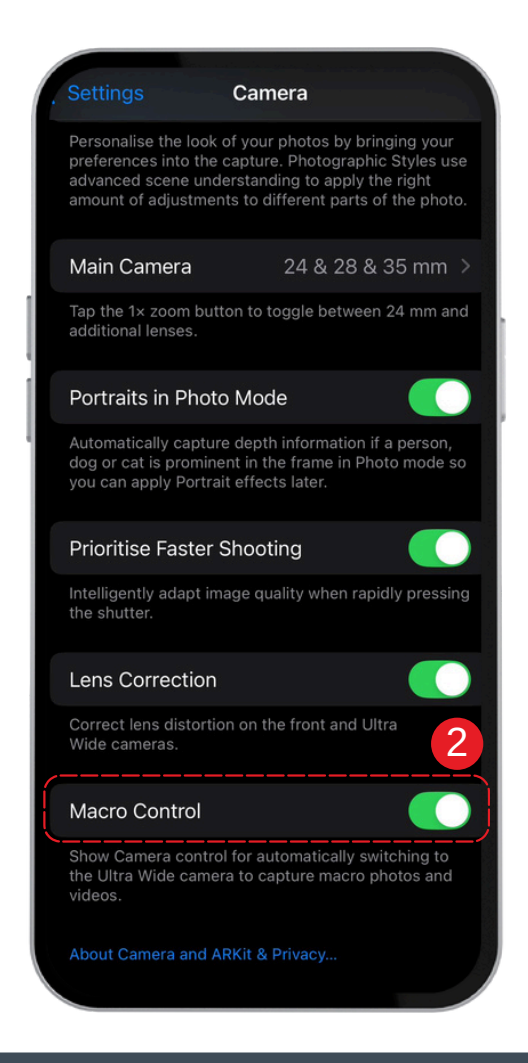

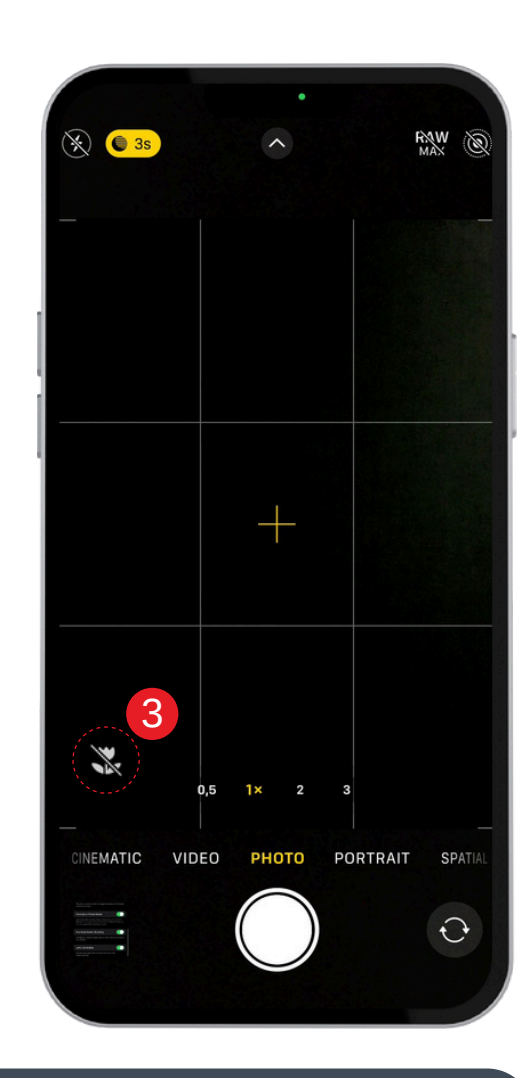

- 1. Ouvre les **Paramètres** sur ton appareil.
- 2. Trouve l'option Macro et active-la.

3. Lorsque tu te rapproches d'un objet, le **Contrôle macro** apparaîtra sous forme d'icône. Désactive-le si tu n'en as pas besoin.